Steps to create a new user account for My Oracle Support:

Each individual user must register separately by going to www.oracle.com and register for their Single Sign On (SSO) account. (Customer User Administrators are no longer able to add new users)

- 1. Go to www.oracle.com
- 2. Select "Sign in/Register for Account"

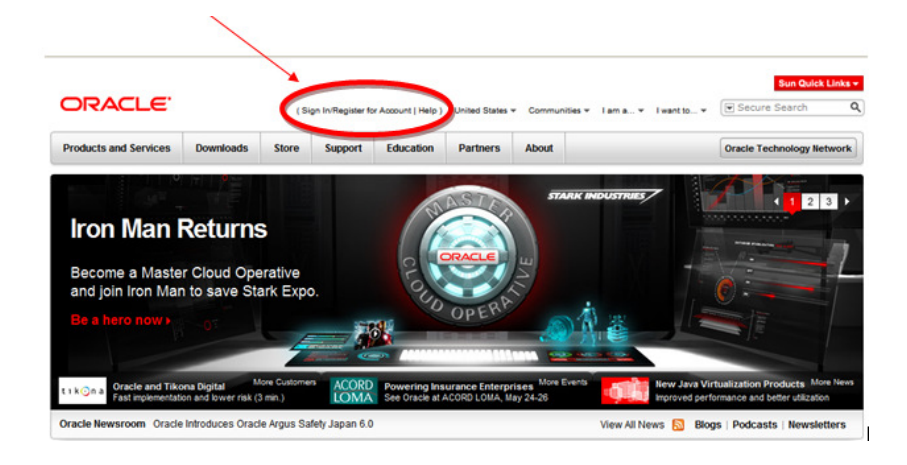

- 3. Select "Create your Oracle account now"
- 4. Fill out the required fields and save.

| nter your Single Sign-On user name and pa                                               | ssword.                      | Sign in to access premium content and advanced<br>functions                      |
|-----------------------------------------------------------------------------------------|------------------------------|----------------------------------------------------------------------------------|
| Username                                                                                |                              | uncuons.                                                                         |
|                                                                                         |                              | <ul> <li>Manage subscriptions and newsletters.</li> </ul>                        |
| Password                                                                                | 60                           | <ul> <li>Access downloads, discussion forums and social<br/>potuotics</li> </ul> |
| ant Danamara')                                                                          |                              | <ul> <li>Use applications from anywhere, anytime.</li> </ul>                     |
| Lost Password ?                                                                         |                              |                                                                                  |
| Reed Login Help?                                                                        |                              | Create your Oracle account now.                                                  |
|                                                                                         |                              |                                                                                  |
|                                                                                         |                              |                                                                                  |
| e Support Users: If you are creating an account to<br>ed with the old Metalink account. | access your My Oracle Supp   | port information, please be sure to use the same e-mail address the              |
| information on My Oracle Support access, please                                         | read the instructions on log | in to the system.                                                                |
|                                                                                         |                              |                                                                                  |

4. After a few minutes, sign in to <u>support.oracle.com</u>

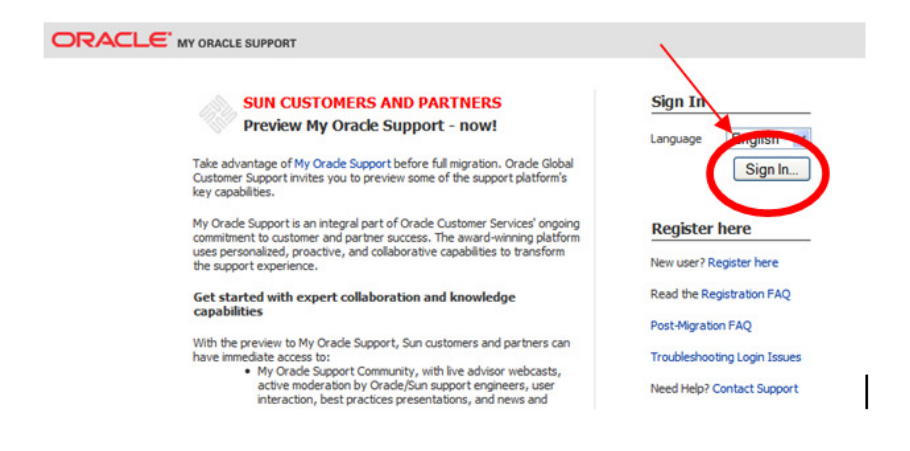

5. Enter your valid "Support Identifier" or "Sun Contract Number"6. Select Next and Fill out the required fields.

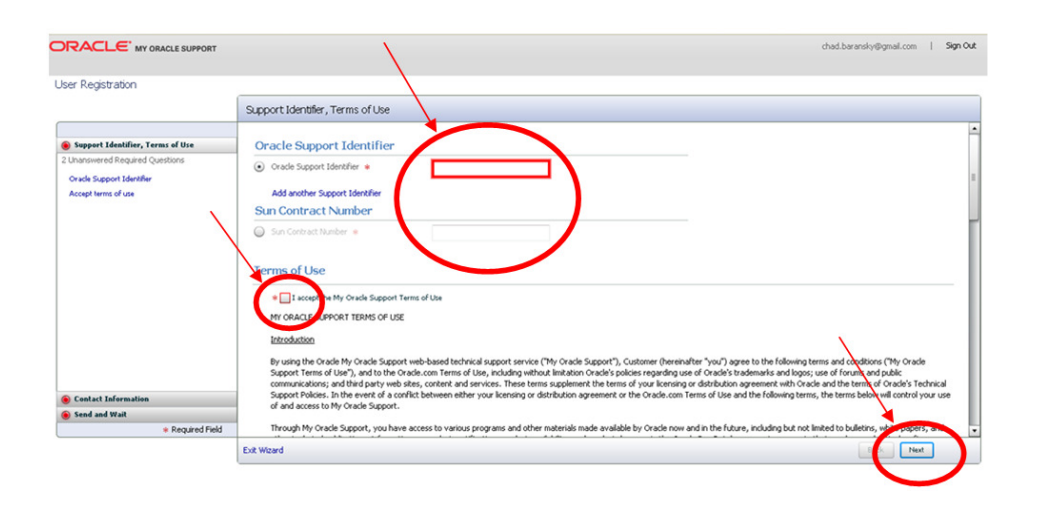

7. Once all information is filled out and submitted, user will then be placed in a Pending status for the Customer User Administrator to approve.

If you have any issues, please feel free to call Oracle Support at: 1.800.223.1711